# Subrecipients: Submitting Activity & Financial Reports Grants Management Guide - State of Indiana Version 2 (June 2024) Page 1 / 7

#### Objective: Applicants understand how to submit activity & financial reports in the eCivis Grants Portal.

### **Submitting Financial Reports**

From the Award Dashboard, you can submit a Financial Report directly to the Program Officer.

1. Select *My Awards* from the navigation bar.

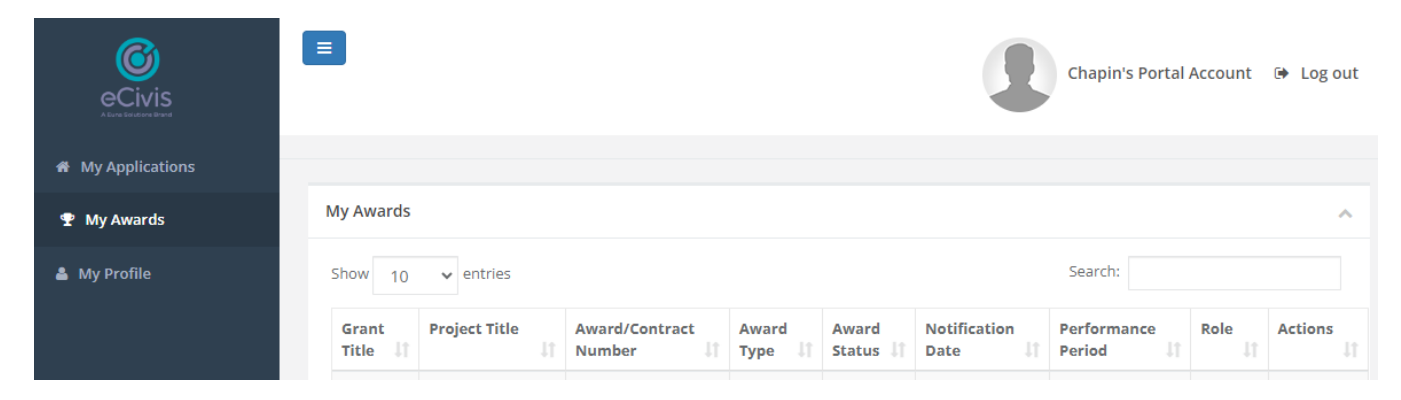

### 2. Click on Submit Financial Report.

| Award Dashboard                                                                                                    |                                  |                                     |
|----------------------------------------------------------------------------------------------------|----------------------------------|-------------------------------------|
| Award Detail                                                                                                    |                                  | View Budget Submit Financial Report |
| Subrecipient: Kelly Young<br>Project: Test 1<br>Approval Date:01/04/2019<br>Approved amount: \$100.000.00 +<br>Total Federal Award: \$0.00<br>Total Non-Federal Award: \$0.00<br>Total Match:\$0.00<br>Performance period:N/A - N/A | Program: AZ911 FY20 Grant-TEST 2 |                                     |

3. The Award Detail provides a summary of the award information.

| Award Detail                                                                                                    | Back to Award Detail |
|----------------------------------------------------------------------------------------------------|----------------------|
| AZ911 FY20 Grant-TEST 2 Awarded<br>Awarded by: Arizona Sub Recipient Portal<br>Approved amount: \$100,000.00<br>Match type:<br>Cash match: \$0.00<br>In-Kind match: \$0.00<br>Performance period: N/A |                      |

| Subrecipients: Submitting Activity & Financial Reports |                |                       |                   |  |  |  |  |  |
|--------------------------------------------------------|----------------|-----------------------|-------------------|--|--|--|--|--|
| Grants Management Guide - Sta                          | ite of Indiana | Version 2 (June 2024) | Page <b>2</b> / 7 |  |  |  |  |  |

The Award Financial Overview is not editable but will update itself depending on the amounts that are submitted in the Financial Report Details. This area is a summary of the total award spent and the total award amount remaining.

| Award Financial Overview          |                                    |                     |                                 |                           |                                | ^ |
|-----------------------------------|------------------------------------|---------------------|---------------------------------|---------------------------|--------------------------------|---|
| This overview will update in real | time as you complete your financia | l request. The data | here reflects all submitted spe | nding reports, even those | still in the approval process. |   |
|                                   | Spend                              |                     | Match                           |                           | Spend + Match                  |   |
| Award Total Spend                 | \$ 0.00                            |                     | \$ 0.00                         |                           | \$ 0.00                        |   |
|                                   | 0.00                               | %                   | 0.00                            | %                         |                                |   |
| Award Remaining                   | \$ 100,000.00                      |                     | \$ 0.00                         |                           | \$ 100,000.00                  |   |

4. In Financial Report Details, click inside the *Reporting Period* text box to provide the applicable dates. Click Apply.

| ort | ting P | eriod | *      |      |    |    |     |      |      |       |    |    |    |       |       |
|-----|--------|-------|--------|------|----|----|-----|------|------|-------|----|----|----|-------|-------|
| 7/0 | 1/201  | 9 - 0 | 8/24/  | 2019 |    |    |     |      |      |       |    |    |    |       |       |
| t c | 07/01/ | 2019  | í.     |      |    |    | m o | 8/24 | /201 | 9     |    |    |    | Apply | Cance |
| ٢   |        | J     | ul 201 | 9    |    |    |     |      | A    | ug 20 | 19 |    | >  |       |       |
| Su  | Мо     | ти    | We     | Th   | Fr | 5a | su  | Mo   | Tu   | We    | Th | Fr | Sa |       |       |
| 30  | 1      | 2     | 3      | 4    | 5  | 6  | 28  | 29   | 30   | 31    | 1  | 2  | 3  |       |       |
| 7   | 8      | 9     | 10     | 11   | 12 | 13 | 4   | 5    | 6    | 7     | 8  | 9  | 10 |       |       |
| 14  | 15     | 16    | 17     | 18   | 19 | 20 | 11  | 12   | 13   | 14    | 15 | 16 | 17 |       |       |
| 21  | 22     | 23    | 24     | 25   | 26 | 27 | 18  | 19   | 20   | 21    | 22 | 23 | 24 |       |       |
| 28  | 29     | 30    | 31     | 1    | 2  | 3  | 25  | 26   | 27   | 28    | 29 | 30 | 31 |       |       |

5. Enter the amounts in the appropriate category under the *Spend* and *Match* columns. Applicants can only report in categories they are awarded in. (Spend: the amount of grant funds spent. Match: the amount of match funds spent.)

| Financial Report De | tails |          |    |     |          |    |    |               |   |                 |
|---------------------|-------|----------|----|-----|----------|----|----|---------------|---|-----------------|
| porting Period: *   |       |          |    |     |          |    |    |               |   |                 |
| 07/01/2019 - 08/24/ | 2019  |          |    |     |          |    |    |               |   |                 |
| Category            |       | Spend    |    |     | Match    |    |    | Spend + Match |   | Award Remaining |
| 1. Personnel        | \$    | 0.00     |    | \$  | 0.00     |    | \$ | 0.00          | s | 0.00            |
| 2. Fringe Benefits  | \$    | 0.00     |    | \$  | 0.00     |    | \$ | 0.00          | 5 | 0.00            |
| 3. Travel           | s     | 0.00     |    | \$  | 0.00     |    | \$ | 0.00          | s | 0.00            |
| 4. Equipment        | \$    | 0.00     |    | \$  | 0.00     |    | 5  | 0.00          | 5 | 0.00            |
| 5. Supplies         | s     | 0.00     |    | \$  | 0.00     |    | s  | 0.00          | 5 | 0.00            |
| 6. Contractual      | 5     | 0:00     |    | 5   | 0.00     |    | 5  | 0.00          | 5 | 275,000.00      |
| 7. Construction     | ş     | 0.00     | 0  | 5   | 0.00     |    | \$ | 0.00          | s | 0.00            |
| 8. Other            | 5     | 0.00     |    | \$  | 0.00     |    | 5  | 0.00          | 5 | 10,000.00       |
| Program Income      |       | Received |    |     | Expended |    |    |               |   |                 |
|                     | \$    | 0.00     |    | 5   | 0.00     |    |    |               |   |                 |
| Report Total        |       | Spend    |    |     | Match    |    |    | Spend + Match |   |                 |
|                     | 5     | 0.00     |    | 5   | 0.00     |    | \$ | 0.00          |   |                 |
|                     | 0.0   | 0        | 66 | 0.0 | 0        | 96 |    |               |   |                 |

NOTE: If you wish to submit a reimbursement request for a category that is grayed out, a budget modification is needed.

# Subrecipients: Submitting Activity & Financial Reports Grants Management Guide - State of Indiana Version 2 (June 2024) Page 3 / 7

6. The *Spend* + *Match* and *Award Remaining* columns will automatically calculate the costs when you update the Spend and Match amounts. Additionally, the Report Totals will automatically calculate to provide a breakdown of the amounts and percentages of funds used in the Reporting period.

| porting Period: *  |              |         |          |      |    |               |     |                 |
|--------------------|--------------|---------|----------|------|----|---------------|-----|-----------------|
| 7/01/2019 - 08/24/ | 2019         |         |          |      |    |               |     |                 |
| Category           | Spend        |         | Match    |      |    | Spend + Match |     | Award Remaining |
| 1. Personnel       | \$ 0.00      | 5       | 0.00     |      | 5  | 0.00          | 5   | 0.00            |
| 2. Fringe Benefits | \$ 0.00      | 5       | 0.00     |      | \$ | 0.00          | 5   | 0.00            |
| 3. Travel          | \$ 0.00      | \$.     | 0.00     |      | \$ | 0.00          | \$  | 0.00            |
| 4. Equipment       | \$ 0.00      | \$      | 0.00     |      | \$ | 0.00          | 5   | 0.00            |
| 5. Supplies        | \$ 0.00      | \$      | 0.00     |      | 5  | 0.00          | 5   | 0.00            |
| 6. Contractual     | \$ 50,000.00 | 5       | 0.00     |      | 5  | 50,000.00     | 5   | 225,000.00      |
| 7. Construction    | \$ 0.00      | ŝ       | 0.00     |      | 5  | 0.00          | 5   | 0.00            |
| 8. Other           | \$ 5,000.00  | \$      | 0.00     |      | 5  | 5,000.00      | . 5 | 5,000.00        |
| Program Income     | Received     |         | Expended |      |    |               |     |                 |
|                    | \$ 0.00      | \$      | 0.00     |      |    |               |     |                 |
| Report Total       | Spend        | Match   |          |      |    | Spend + Match |     |                 |
|                    | \$ 55,000.00 | \$      | 0.00     |      | \$ | 55,000.00     |     |                 |
|                    | 100.00       | <br>0.0 | 0        | - 56 |    |               |     |                 |

7. Once complete, check *Reimbursement Requests*. The box will auto populate with the amount from the spend column. If different, define the amount you are requesting for reimbursement.

| Category             |        | Spend     |    |          | Match |    |               | Spend + Match |         | Award Remaining |
|----------------------|--------|-----------|----|----------|-------|----|---------------|---------------|---------|-----------------|
| 1. Personnel         | s      | 0.00      |    | s        | 0.00  |    | s             | 0.00          | 5       | 0.00            |
| 2. Fringe Benefits   | s      | 0.00      |    | s        | 0.00  |    | s             | 0.00          | \$      | 0.00            |
| 3. Travel            | s      | 0.00      |    | s        | 0.00  |    | s             | 0.00          | \$      | 0.00            |
| 4. Equipment         | s 0.00 |           |    | s 0.00   |       |    | s             | 0.00          | \$ 0.00 |                 |
| 5. Supplies          | s      | 0.00      |    | s        | 0.00  |    | s             | 0.00          | \$      | 0.00            |
| 6. Contractual       | s      | 50,000.00 |    | s        | 0.00  |    | s             | 50,000.00     | 5       | 225,000.00      |
| 7. Construction      | s      | 0.00      |    | s        | 0.00  |    | s             | 0.00          | \$      | 0.00            |
| 8. Other             | s      | 5,000.00  |    | s        | 0.00  |    | S             | 5,000.00      | \$      | 5,000.00        |
| rogram Income        |        | Received  |    | Expended |       |    |               |               |         |                 |
|                      | s      | 0.00      |    | s        | 0.00  |    |               |               |         |                 |
| Report Total         |        | Spend     |    | Match    |       |    | Spend + Match |               |         |                 |
|                      | s      | 55,000.00 |    | 5        | 0.00  |    | S             | 55,000.00     |         |                 |
|                      | 10     | 0.00      | 96 | 0.0      | 0     | 96 |               |               |         |                 |
| eimbursement Re      | quest  | *         |    |          |       |    |               |               |         |                 |
| 55,000.00            |        |           |    |          |       |    |               |               |         |                 |
| his is my final repo | ort    |           |    |          |       |    |               |               |         |                 |

## Subrecipients: Submitting Activity & Financial Reports

Grants Management Guide - State of Indiana

Version 2 (June 2024)

Page 4 / 7

NOTE: If your grantor has selected *Collect Detailed Financial Reports* for your solicitation, then your report will look like the below. Click the *plus icon* + to add new line items.

| Category           |     | Spared   |   | Match |    | Award Approved |     | Match Appreved |   | Award Revisiting |     | Match Remaining |     | <b>Total Nemaining</b> |
|--------------------|-----|----------|---|-------|----|----------------|-----|----------------|---|------------------|-----|-----------------|-----|------------------------|
| 1. Parsonnal       | -1  | 100.00   | 3 | 0.00  | 1  | 149,854.71     | 1.5 | 0.00           | 1 | 546,054,71       | 1   | 0.00            | 1   | 146.054.71             |
| GL Code / Activity |     | Spand    |   | Match |    | Outoriplian    |     |                |   |                  |     |                 |     |                        |
| Test 1             | 1   | 100.05   | 3 | 0.00  | π  | 57.1           |     |                |   |                  |     |                 |     |                        |
| 2. Fringe Renefits | 1   | 0.00     | 3 | 0.00  | 3  | 0.00           | 1.8 | 0.00           | 3 | 0.00             | 3   | 0.00            | 5   | 0.00                   |
| 1. Travel          | -1  | 0.00     |   | 8.00  |    | 0.00           | 1   | 0.00           | 1 | 0.00             | . 3 | 0.00            | 3   | 8.00                   |
| A Equipment        | - 1 | 0.00     | 5 | 0.00  | .5 | 0.00           | - 5 | 0.00           | 1 | 0.00             | - 1 | 0.00            | 5   | 0.00                   |
| 5. Supplier        | 1   | 2,900.00 |   | 0.00  |    | 17,011.00      | . 1 | -0.00          | 5 | 12,511.00        | .1  | 0.00            | 1   | 12,511.80              |
| GL Code / Activity |     | Spend    |   | Match |    | Description    |     |                |   |                  |     |                 |     |                        |
| Test.)             | 1   | 2,500.00 | 3 | 0.00  | η  | ST 2           |     |                |   |                  |     |                 |     |                        |
| 6. Contractual     | 1   | 0.00     |   | 0.00  |    | 0.00           | 1.5 | 0.00           | 1 | 0.00             | 1.1 | 0.00            | - 1 | 6.00                   |
| 1. Centraction     | 4   | 0.00     | 3 | 10.00 | 3  | 0.00           | 3   | 6.00           | 1 | 0.00             |     | 0.00            | 1   | 12.00                  |
| 8. Other           | 1   | 0.00     | 1 | 8.00  |    | 50,000.00      |     | 0.00           | 1 | 50,000.00        | 1.4 | 0.00            | 1.5 | 50,000.00              |

8. When this is the final report and the final request for reimbursement, check the *This is my final report* box. The grant closeout process will automatically begin once this box is checked and submitted.

Include spending details & a brief description about the reporting period's expenses in the Financial Report Narrative.

| Financial Report Narrative *                                                                              |                         |
|----------------------------------------------------------------------------------------------------|-------------------------|
| Please develop your narrative below including key metrics, spending details, and other pertinent details. | Reimbursement Request*  |
| Ø H1 H2 H3 B I U ≡ ≡ ≡ ■ %                                                                                | \$ 55,000.00            |
|                                                                                                    | This is my final report |

9. Documents can be uploaded to the report, including PDFs & scanned images, by clicking Upload File.

| e upload any files necessary For your fi | nancial report. This | may include financial transact | ions, receipts, program | income, etc |  |
|------------------------------------------|----------------------|--------------------------------|-------------------------|-------------|--|
|                                          |                      |                                |                         |             |  |
|                                          |                      |                                |                         |             |  |
| au 10 T antrias                          |                      |                                |                         | Search      |  |
| ow 10 v entries                          |                      |                                |                         |             |  |
| ile Name                                 | 14                   | File Size                      |                         | Actions     |  |
|                                          |                      |                                |                         |             |  |

10. When finished, click Submit Report.

| No files are available for download |                      |
|-------------------------------------|----------------------|
| Showing 0 to 0 of 0 entries         | Previous Next        |
|                                     |                      |
|                                     |                      |
|                                     |                      |
|                                     | Submit Report Cancel |

# Submitting Activity & Financial Reports Grants Management Guide - State of Indiana Version 2 (June 2024) Page 5 / 7 11. Click OK on the warning notification to send the report to the funding agency. Page 5 / 7

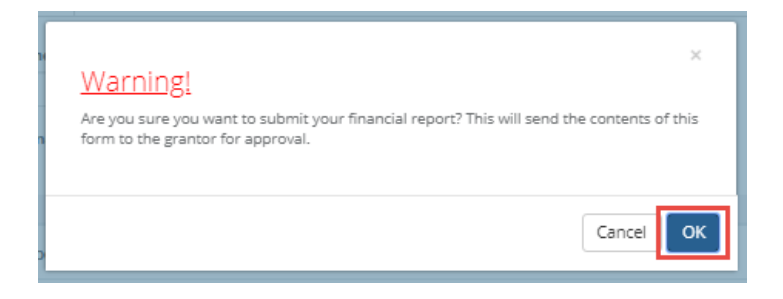

12. This will return you to the Award Detail page. The Financial Report will now be recorded under the Financial Activities.

| 5how 10 🔻 entries           |                       |              | Search:          |    |          |   |      |
|-----------------------------|-----------------------|--------------|------------------|----|----------|---|------|
| Financial Report            | Reporting Period      | Date Created | Current Status   | 41 | Actions  |   |      |
| Financial Report            | 06/01/2019 06/30/2019 | 07/09/2019   | Pending Approval |    |          |   |      |
| Showing 1 to 1 of 1 entries |                       |              |                  | 1  | Previous | 1 | Next |

13. The Financial Report status will change, depending on the approver's actions.

Pending Approval: The Financial Report has not been reviewed.

Approved / Awaiting Payment: The Financial Report has been reviewed and is waiting for payment. Approved / Paid: The reimbursement is complete.

| now 10 🔻 entries |                       |              | Search:                     |         |
|------------------|-----------------------|--------------|-----------------------------|---------|
| Financial Report | Reporting Period      | Date Created | Current Status              | Actions |
| inancial Report  | 05/01/2019 05/31/2019 | 07/09/2019   | Approved / Awaiting Payment |         |
| inancial Report  | 06/01/2019 06/30/2019 | 07/09/2019   | Approved / Paid             |         |
| inancial Report  | 07/01/2019 07/31/2019 | 07/09/2019   | Pending Approval            |         |

14. If this report fulfills an assigned Financial Report task in your Pending Tasks table, click on the Actions icon next to that task and click Mark Task Complete.

| Pending Tasks            |    |            |                      |         |  |
|--------------------------|----|------------|----------------------|---------|--|
| Show 10 • entries        |    |            |                      | Search: |  |
| Task Type                | 11 | Due Date   | 15                   | Actions |  |
| Financial Report Request |    | 06/30/2020 |                      | =       |  |
| Financial Report Request |    | 09/30/2020 | Create Financial Rep | port    |  |
| Activity Report Request  |    | 09/30/2020 | Mark Task Complet    | e       |  |

## Subrecipients: Submitting Activity & Financial Reports

Grants Management Guide - State of Indiana

Version 2 (June 2024)

Page **6** / 7

### **Submitting Activity Reports**

1. From *My Awards*, select the Grant Title *hyperlink* of the award.

| My Awards                                                   |              |                   |                    |         |           |
|-------------------------------------------------------------|--------------|-------------------|--------------------|---------|-----------|
| Show 10 v entries                                           |              |                   | Search:            | WDP     |           |
| Grant Title                                                 | Award Status | Notification Date | Performance Period | Role 👫  | Actions 🗐 |
| Workforce Development Program (WDP) Grant - FY 2019         | Awarded      | 07/09/2019        | 7/3/19 - 7/3/21    | Owner   | =         |
| Showing 1 to 1 of 1 entries (filtered from 5 total entries) |              |                   |                    | Previou | ıs 1 Nexí |

2. At the top right, click Submit Activity Report.

| Award Dashboard                      |                                              |                         |                        |                |
|--------------------------------------|----------------------------------------------|-------------------------|------------------------|----------------|
| Award Detail                         | View Budget                                  | Submit Financial Report | Submit Activity Report | Manage Project |
| Subrecipient: Ulysses Grant          | Program: Workforce Develo<br>Grant - FY 2019 | pment Program (WDP)     |                        |                |
| Project: Job Incubator               | Award ID: HXI-082019-001                     |                         |                        |                |
| Approval Date:07/09/2019             |                                              |                         |                        |                |
| Approved amount: \$40,000.00 +       |                                              |                         |                        |                |
| Total Federal Award: \$0.00          |                                              |                         |                        |                |
| Total Non-Federal Award: \$40,000.00 |                                              |                         |                        |                |

3. Complete the following form and attach any pertinent files.

| Activity Report                                     |                                       |
|-----------------------------------------------------|---------------------------------------|
| Reporting Period: *                                 |                                       |
|                                                     |                                       |
| Please develop your narrative below including key m | netrics, and other pertinent details. |
| Report Narrative: *                                 |                                       |
| ⟨▶ H1 H2 H3 B I U ≡                                 | i≡ <u>™</u> 9 <sub>0</sub>            |

4. Update any Goal/Activity Metrics.

| 4   | ctivity Report Metrics                                |     |      |           |  |
|-----|-------------------------------------------------------|-----|------|-----------|--|
| Ple | ase enter metrics to describe progress on your goals. |     |      |           |  |
|     | Businesses Trained and Implemented                    | d : | 0.00 | (5.00)    |  |
|     | Total Served Targe                                    | et: | 0.00 | (1000.00) |  |

# Subrecipients: Submitting Activity & Financial Reports Grants Management Guide - State of Indiana Version 2 (June 2024) Page 7 / 7 5. Attach any Activity Report Files by clicking the green Upload File button.

| Activity Report Files                                                                      |    |                                     |    |         |
|--------------------------------------------------------------------------------------------|----|-------------------------------------|----|---------|
| Please upload any files necessary for your activity report. Upload File  Show 10  rentries |    |                                     |    |         |
| File Name                                                                                  | Ļ≞ | File Size                           | J1 | Actions |
|                                                                                            |    | No files are available for download |    |         |

6. Click Submit Report.

|  |      | Previous  | Next   |
|--|------|-----------|--------|
|  |      |           |        |
|  | Subm | it Report | Cancel |

7. If this report fulfills an assigned Activity Report task in your *Pending Tasks* table, click on the Actions icon next to that task and click *Mark Task Complete*.

| Task Type               | Due Date                      | Actions |
|-------------------------|-------------------------------|---------|
| Activity Report Request | 09/30/2020                    |         |
| Activity Report Request | 12/31/2020 Create Activity Re | port    |
|                         | Mark Task Comple              | ete     |

Showing 1 to 2 of 2 entries